## SPOL Assessment Basics: Measures & Rubrics

## Adding & EditingMeasures

1. On the Measure Edit page, enter:

f Outcome Operational Statust the stage
}( šZ •• •• u vš Ç o šZ š Ç}
this outcome

2. h‰}v D•ÀEU Ç}µ[oo vÀ]Pšš}šZ Measure Detbas

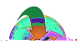

- 7. Select theData Typet you can enter data by class average or scores for individual students
- 8. Select the Rubric Result Typet ^Y μ vš]šš]À \_ Á]oo oo}Á Ç}μ š} vš Œ vμu Œ] allow you to enter narative results
- 9. /(Ç}μ o š ^Yμ vš]šš]À \_ (}Œ Ç}μŒ Zμ Œ] Z •μoš dRÇro%jecteld Ç}μ Á]o Resultsas a percentage.
- 10. Select the Rubric Type
  - f Benchmark Rubrict allows you to enter a single score for the assessment, entasced percentage
  - f Questionnaire Rubrict allows you to enter scores on multiple elements; each is entered as a percentage
  - f Matrix Rubric tallows you to enterLikert-scalescores on multiple elements; each element has a Likert scale, which translates the kert score into a percentage score
- 11. If you selec Benchmark (and have also selected Quantitative), you need only ente Phojected Results
- 12. If you selecQuestionnaire, you mus1i TJ ET EMC /P <</MCID ET EMC /Artifact BMC 2(1 [(Q)] TJ ET , y)5(6

|                                                                                                    | last t                                                                               |                                                                           |
|----------------------------------------------------------------------------------------------------|--------------------------------------------------------------------------------------|---------------------------------------------------------------------------|
|                                                                                                    | (1914 - 1)                                                                           |                                                                           |
|                                                                                                    |                                                                                      |                                                                           |
| ERP ID: Create On Have                                                                                                  | Data Type:                                                                           | Rubric Title:                                                             |
| (inges)                                                                                                    | Class Average 🚽 👻                                                                    | 2.1.1. Analytic P                                                         |
| Rubric Result Type:                                                                                                    | Planning Year:                                                                       | Rubric Type:                                                              |
| Quantitative Analycia                                                                                                   | 2010-2011                                                                            | Rubric Maria                                                              |
|                                                                                                    |                                                                                      | Rubric Descript                                                           |
| -5 page analytic paper designed to<br>ure and importance of civic engager<br>solution grading rubric for identification | measure students' A<br>nent and social<br>of their scale used for                    | Grading rubric t<br>understanding<br>responsibility, j<br>cerb praded als |
|                                                                                                    |                                                                                      | tioner la Dising                                                          |
|                                                                                                    |                                                                                      |                                                                           |
| ERP                                                                                                    |                                                                                      |                                                                           |
|                                                                                                    |                                                                                      |                                                                           |
|                                                                                                    |                                                                                      |                                                                           |
| Cont (                                                                                                    | 2     Finer Scale       Side     Rule       3.     Finer Scale       Scale     Rubri | ve Abirdix .<br>ic Matrix                                                 |